## 若者の日「アリーナに集合」プロジェクト参加方法

プロジェクト参加にはFiNANCiEというアプリでトークンを購入する必要があります。(参加条件:1トークン以上)

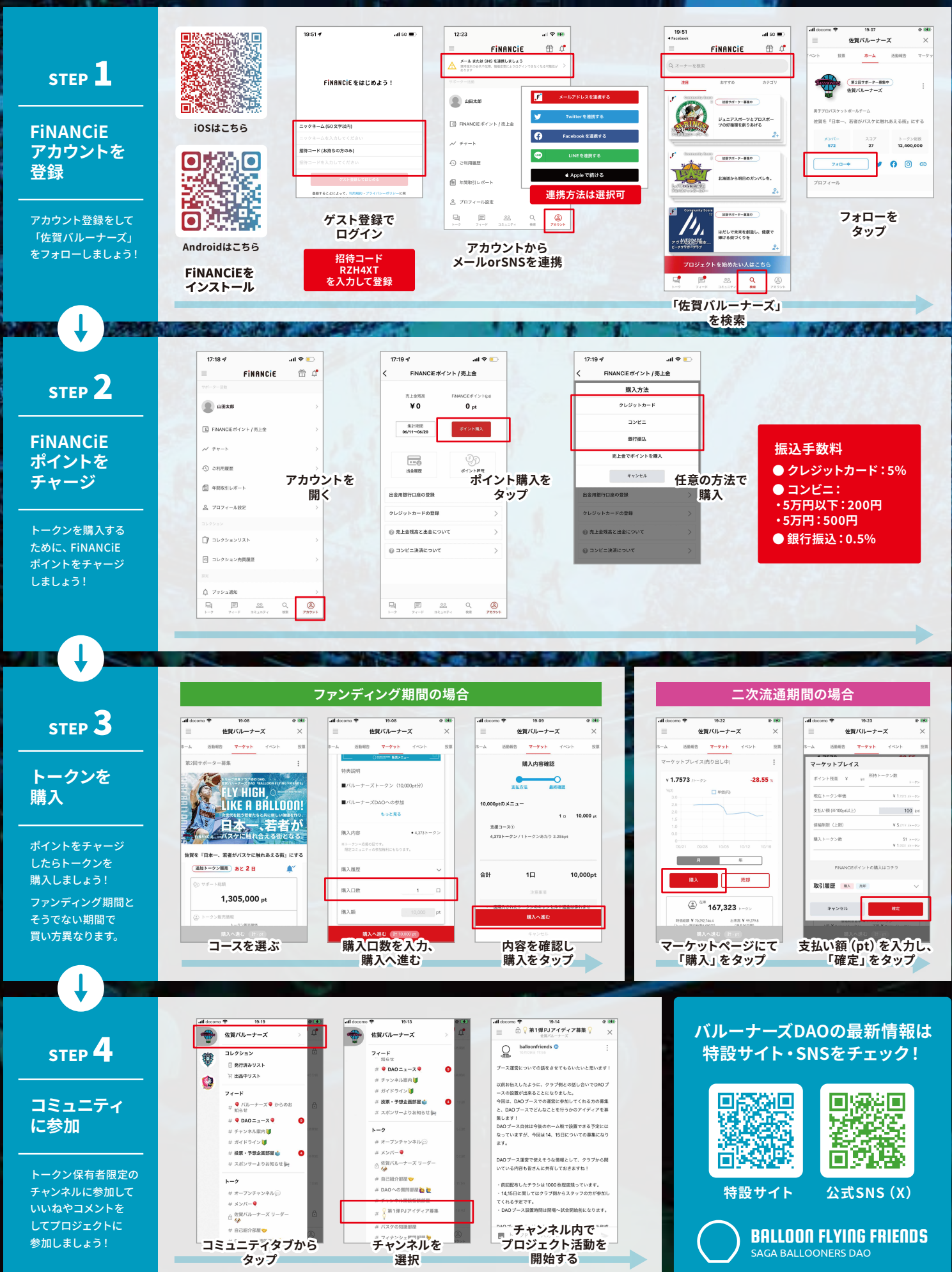